# CTS<sup>™</sup> Xenon<sup>™</sup> Electroporation System SAE USER GUIDE

for use with: SAE Administrator Console v2.1 or later

Publication Number MAN0025673

Revision A.0

For Research Use or Manufacturing of Cell, Gene, or Tissue- Based Products.

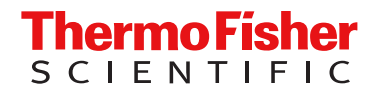

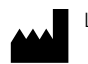

Life Technologies Holdings Pte Ltd | Block 33 | Marsiling Industrial Estate Road 3 | #07-06, Singapore 739256

#### Revision history: Pub. No. MAN0025673

| Revision | Date           | Description                                                 |
|----------|----------------|-------------------------------------------------------------|
| A.0      | 18 August 2023 | New document for CTS™ Xenon™: SAE Admin Console User Guide. |

The information in this guide is subject to change without notice.

**DISCLAIMER**: TO THE EXTENT ALLOWED BY LAW, THERMO FISHER SCIENTIFIC INC. AND/OR ITS AFFILIATE(S) WILL NOT BE LIABLE FOR SPECIAL, INCIDENTAL, INDIRECT, PUNITIVE, MULTIPLE, OR CONSEQUENTIAL DAMAGES IN CONNECTION WITH OR ARISING FROM THIS DOCUMENT, INCLUDING YOUR USE OF IT.

**Firewall ports that must be open**: The following ports must be open for the operating system on the computer that is running the SAE Administrator Console.

| SAE Administrator Console<br>version | Port | Condition                                                 |  |  |
|--------------------------------------|------|-----------------------------------------------------------|--|--|
| v2.1 and later                       | 8443 | Instrument-to-SAE Administrator Console server connection |  |  |

**Important Licensing Information**: This product may be covered by one or more Limited Use Label Licenses. By use of this product, you accept the terms and conditions of all applicable Limited Use Label Licenses.

**NOTICE TO PURCHASER: DISCLAIMER OF LICENSE**: Purchase of this software product alone does not imply any license under any process, instrument or other apparatus, system, composition, reagent or kit rights under patent claims owned or otherwise controlled by Thermo Fisher Scientific, either expressly, or by estoppel.

TRADEMARKS: All trademarks are the property of Thermo Fisher Scientific and its subsidiaries unless otherwise specified.

©2023 Thermo Fisher Scientific Inc. All rights reserved.

# Contents

| Product information                                                                                                    |
|----------------------------------------------------------------------------------------------------|
| About the Security, Auditing, and E-signature Administrator Console       6         Security, Audit, and Electronic Signature (SAE) module components       7         View the terms of use       7                                                                                                    |
| Network and password security requirements       7         Network configuration and security       7         Password security       8                                                                                                    |
| SAE Administrator Console installation requirements8Upgrade to Clinical Manufacturing mode8Instrument-to-SAE Administrator Console server connection8Minimum computer requirements9Firewall ports that must be open9Compatibility of SAE versions and application profiles9Features of SAE v2.19                                                                                                    |
| Get started 10                                                                                                    |
| Overview of the SAE Administrator Console       10         Start the SAE Administrator Console       11         Open the SAE Administrator Console in the Google Chrome <sup>™</sup> browser       11         Open the SAE Administrator Console in the Mozilla <sup>™</sup> Firefox <sup>™</sup> browser       11         Open the SAE Administrator Console in the Mozilla <sup>™</sup> Firefox <sup>™</sup> browser       11         Open the SAE Administrator Console in the Microsoft Edge <sup>™</sup> browser       12         Install the application profiles       12         Configure application profiles       12         Optional tasks       13         Set up messaging notifications       13         Configure the SMTP server for email notifications       13         Identify signed in user       13         Display the software version       14         Change password       14 |
| SAE Functions for the CTS <sup>™</sup> Xenon <sup>™</sup> Electroporation Instrument       15         Overview of the instrument features when the Security, Audit, and Electronic       15         Signature (SAE) module is enabled       15         Profiles when the Security, Audit, and Electronic Signature (SAE) module is enabled       15         Sign in as a local administrator when SAE functions are enabled       16                                                                                                    |
|                                                                                                    |

#### Contents

| SAE Administrator Console functions       16         Functions that are controlled       16         Functions that can be audited       17         Functions that can be signed       17         Default permissions and roles       18         Dialog boxes in SAE mode       19         CTS <sup>™</sup> Xenon <sup>™</sup> Electroporation Instrument Operation in Clinical Manufacturing Mode       21         Create a Protocol       21         Enter an audit reason       22         Run a Protocol       23 |
|----------------------------------------------------------------------------------------------------|
| Manage SAE user accounts and roles                                                                                                    |
| Create an SAE user account28Edit a user account29Activate a suspended user account29Disable (inactivate) a user account29Reset a forgotten password30Manage user role30Create a role30Edit a role31Delete a role31Generate, view, and print a user or role report31                                                                                                    |
| Manage the system security function                                                                                                    |
| Change an SAE user account password from the instrument                                                                                                    |
| Manage the audit function                                                                                                    |
| Enable or disable the Audit function38Add new audit reason38Select items to audit and set the Audit Mode38Configure audit reasons39Add new audit reason40Edit an existing audit reason40Delete an existing audit reason40                                                                                                    |

| View audit logs (Audit history) 4 <sup>-</sup>                                | 1 |
|-------------------------------------------------------------------------------|---|
| View the System Configuration audit log 4                                     | 1 |
| View the Action Records audit log 4                                           | 1 |
| View Application Object Records audit log 42                                  | 2 |
| View Instrument Run Records audit log 42                                      | 2 |
| Archive and restore audit records 43                                          | 3 |
| Archive audit records 43                                                      | 3 |
| View or export archived audit records 44                                      | 4 |
| Restore archived audit records 44                                             | 4 |
| Manage the e-signature function 48                                            | 5 |
| E-signature requirements to use a protocol                                    | 5 |
| Enable or disable the e-signature function                                    | 5 |
| Select the actions that require e-signature                                   | 6 |
| Configure the meanings of e-signatures                                        | 6 |
| Add an e-signature meaning                                                    | 7 |
| Delete an e-signature meaning 47                                              | 7 |
| Advanced Configuration Options for the SAE Administrator Console              | 3 |
| Export and import user, system security, audit, and e-signature settings      | 8 |
| Export settings to another installation of the SAE Administrator Console      | 8 |
| Import settings from another installation of the SAE Administrator Console 48 | 8 |
| Archive and restore audit records 49                                          | 9 |
| User repository overview                                                      | 9 |
| Configure user repositories for SAE or external account access                | 9 |
| User repository settings 50                                                   | D |
| User or administrator sign-in with LDAP or federated user repositories        | 1 |
| Troubleshooting                                                               | 2 |
| SAE error messages and actions 52                                             | 2 |
| Documentation and support 55                                                  | 5 |
|                                                                               |   |
| Customer and technical support 55                                             | 5 |

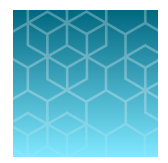

# **Product information**

# About the Security, Auditing, and E-signature Administrator Console

The Security, Auditing, and E-signature Administrator Console (SAE Administrator Console) is the tool that you use to configure the SAE Module. The Security, Audit, and Electronic Signature (SAE) module can be configured to meet specific requirements for security, audit, and e-signature.

The Security, Audit, and Electronic Signature (SAE) module can be configured to provide the following functionality:

| Function                              | Description                                                                                                    |
|---------------------------------------|----------------------------------------------------------------------------------------------------|
| System security                       | Controls user access to an application. A default user account assigned the Administrator role is provided at installation. You can set up additional SAE user accounts and permissions.                                                                              |
| Auditing                              | Tracks actions performed by users and changes to the Security, Audit, and Electronic Signature (SAE) module settings. The Security, Audit, and Electronic Signature (SAE) module automatically audits some actions silently. You can perform the following functions: |
|                                       | <ul> <li>Select to audit specific user actions, and specify the audit mode.</li> </ul>                                                                                                    |
|                                       | • Generate reports for audited user actions and Security, Audit, and Electronic Signature (SAE) module changes.                                                                                                    |
|                                       | Generate reports for software or instrument actions and runs.                                                                                                    |
| Electronic signature<br>(e-signature) | Determines if users are required to fulfill signature requirements before performing specific functions. You can perform the following functions:                                                                                                    |
|                                       | <ul> <li>Configure e-signature so that a user can start a run only if the associated data are<br/>signed.</li> </ul>                                                                                                    |
|                                       | <ul> <li>Configure each e-signature event to require multiple signatures and to require users<br/>with specific roles to sign.</li> </ul>                                                                                                    |

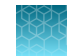

# Security, Audit, and Electronic Signature (SAE) module components

The SAE is a client-server software configuration that includes the following components:

- SAE Administrator Console This component is a tool used by an SAE administrator to configure the Security, Audit, and Electronic Signature (SAE) module. The SAE Administrator Console runs in a web browser, even though it is installed locally on your computer. Google Chrome<sup>™</sup> is the recommended web browser, but Mozilla<sup>™</sup> Firefox<sup>™</sup> or Microsoft Edge<sup>™</sup> can be used.
- SAE server (server)—This component is a service that runs in the background and stores the settings, user accounts, audit records, and e-signature records. By default, the SAE server is installed on the same computer as the SAE Administrator Console. The communication between the SAE Administrator Console and the SAE server (v2.1 and later) uses the encrypted HTTPS protocol. The SAE server is started automatically when the computer is started.
- SAE screens (client)—This component are the screens displayed by the embedded Graphical User Interface (eGUI) of the CTS<sup>™</sup> Xenon<sup>™</sup> Electroporation Instrument during instrument use. The screens (sign in, audit, and e-signature) require user input. More than one application can be connected to and controlled by the same instance of the SAE Administrator Console.
- OPC UA server—This component is the instrument server responsible for relaying instrument data via OPC UA protocol to an OPC UA client. The SAE Administrator Console acts as the client for the internal OPC UA server of the CTS<sup>™</sup> Xenon<sup>™</sup> Electroporation Instrument.

As part of the upgrade to Clinical Manufacturing mode for SAE, options to connect with other OPC UA clients are removed. The CTS<sup>™</sup> Xenon<sup>™</sup> Electroporation Instrument has been validated to operate with only a single OPC UA client.

#### View the terms of use

The terms of use is the End User License Agreement (EULA).

To view the terms of use, click **Settings > About terms of use**.

# Network and password security requirements

## Network configuration and security

The network configuration and security settings of your laboratory or facility (such as firewalls, antivirus software, network passwords) are the sole responsibility of your facility administrator, IT, and security personnel. This product does not provide any network or security configuration files, utilities, or instructions.

If external or network drives are connected to the software, it is the responsibility of your IT personnel to ensure that such drives are configured and secured correctly to prevent data corruption or loss. It is the responsibility of your facility administrator, IT, and security personnel to prevent the use of any unsecured ports (such as USB, Ethernet) and ensure that the system security is maintained.

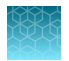

# **Password security**

Thermo Fisher Scientific strongly recommends that you maintain unique passwords for all accounts in use on this product. All passwords should be reset upon first sign in to the product. Change passwords according to your organization's password policy.

It is the sole responsibility of your IT personnel to develop and enforce secure use of passwords.

Thermo Fisher Scientific cannot retrieve lost passwords.

# SAE Administrator Console installation requirements

For Xenon<sup>™</sup> and DynaCellect<sup>™</sup> systems, the SAE Administrator Console should be installed to a customer-supplied computer.

See "Minimum computer requirements" on page 9.

Only one SAE Administrator Console can be installed on one computer. Multiple Xenon<sup>™</sup> instruments can connect to the single instance of the SAE Administrator Console.

The SAE Administrator Console runs on the Windows<sup>™</sup> Operating System, and a static IP address is recommended. If using a dynamic IP address, enter the **Server** hostname instead of the IP address for the **SAE Connection Settings** to prevent the loss of a connection. Consult your network administrator for help with checking the IP address configuration.

# Upgrade to Clinical Manufacturing mode

To enable SAE functions on the CTS<sup>™</sup> Xenon<sup>™</sup> Electroporation Instrument, the instrument must be upgraded to Clinical Manufacturing (CM) mode.

Note: The CM mode upgrade process is irreversible.

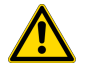

**WARNING!** To preserve information and data stored on the CTS<sup>™</sup> Xenon<sup>™</sup> Electroporation Instrument, it is critical to perform protocol and data backup before upgrading the instrument to CM mode.

- If an OPC-UA client was configured for the instrument, this connection is lost following the upgrade.
- Install the SAE Administrator Console and the SAE server on a computer with a static IP address (recommended) or a dynamic IP address.

## Instrument-to-SAE Administrator Console server connection

If the SAE Administrator Console is installed on a separate computer from the application, the time difference between the application and the separate computer with the SAE Administrator Console must be less than five minutes in order to establish the connection. If the time difference is more than five minutes, the application will display an error message.

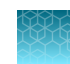

## Minimum computer requirements

The following are the minimum specifications for a customer-supplied computer:

- Pentium<sup>®</sup> 4 processor or compatible
- Operating system—Windows<sup>™</sup> 10 (64-bit)
- Memory-16 GB RAM minimum
- Monitor-1280 × 1024 resolution or higher
- Hard drive-500 GB minimum free space

## Firewall ports that must be open

The following ports must be open for the operating system on the computer that is running the SAE Administrator Console.

| SAE Administrator<br>Console version | Port | Condition                                                 |  |  |
|--------------------------------------|------|-----------------------------------------------------------|--|--|
| v2.1 and later 8443                  |      | Instrument-to-SAE Administrator Console server connection |  |  |

# Compatibility of SAE versions and application profiles

The compatibility of SAE versions and applications are listed in the following table:

| Application                                                   | SAEversion |  |  |
|---------------------------------------------------------------|------------|--|--|
| CTS <sup>™</sup> Xenon <sup>™</sup> Electroporation<br>System | SAE v2.1   |  |  |

## Features of SAE v2.1

Features of the SAE Administrator Console v2.1 are listed in the following table:

| SAE Administrator Console version | Feature                                                                           |  |  |
|-----------------------------------|-----------------------------------------------------------------------------------|--|--|
| SAE v2.1                          | Converts the URL to HTTPS (see "Start the SAE Administrator Console" on page 11). |  |  |

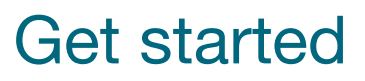

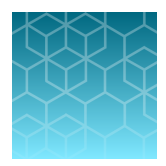

# **Overview of the SAE Administrator Console**

The SAE Administrator Console runs locally on your computer, even though it is displayed in a web browser format. Google Chrome<sup>™</sup> is the recommended web browser, but Mozilla<sup>™</sup> Firefox<sup>™</sup> or Microsoft Edge<sup>™</sup> can be used.

When the SAE Administrator Console software is launched, it opens the URL for the SAE server in your default browser.

The SAE Administrator Console main screen is used to access the various functions of the software. Click the navigation tabs at the top to display different screens in the software.

| SAE A | dminis                                                                                                    | trator Co | nsole         |      |     |             |     |                 |            |    |
|-------|----------------------------------------------------------------------------------------------------|-----------|---------------|------|-----|-------------|-----|-----------------|------------|----|
| Use   | ers                                                                                                    | Roles     | System        | Aud  | dit | e-Signatu   | ire | Audit History 🔻 | Settings • | -( |
| #     | Туре                                                                                                    | Full      | Name          |      | Us  | er Name     | Rol | e               | Status     |    |
| 1     | Local                                                                                                    | Defa      | ult Administr | ator | Adı | ministrator | Adr | ninistrator     | Active     |    |
| <     |                                                                                                    |           |               |      |     |             |     |                 |            | i  |
|       | Image: Constraint of the state of the state |           |               |      |     |             |     |                 |            |    |
|       |                                                                                                    |           | Create        | E    | dit | Report      |     |                 |            |    |
|       |                                                                                                    |           |               |      |     |             |     |                 |            |    |

1 Navigation tabs

# Start the SAE Administrator Console

**Note:** In SAE Administrator Console v2.1 and later, the software automatically converts the URL to https://localhost:8443/admin-console/login.

For more information, see "Open the SAE Administrator Console in the Google Chrome™ browser" on page 11 or "Open the SAE Administrator Console in the Microsoft Edge™ browser" on page 12.

Contact Support for additional questions.

- During the upgrade to Clinical Manufacturing mode, a shortcut to launch the SAE Administrator Consoleis placed on the Windows<sup>™</sup> desktop. If this shortcut has been removed, the default directory to launch the Console is located under C:\Program Files (x86)\Applied Biosystems\SAE Admin Console.
- Enter the Administrator Username and Password, then click Sign in. If messaging notifications are enabled (see page 13), the Event Notifications dialog box is displayed.

**IMPORTANT!** The administrator password cannot be recovered after it is set. The software must be uninstalled, then reinstalled.

- 3. Two options are available in the Event Notifications dialog box:
  - a. Select the checkboxes for the events, then click **Acknowledge** to remove the selected events from the list.
  - b. Click Close to close the dialog box and retain the events in the list.

## Open the SAE Administrator Console in the Google Chrome<sup>™</sup> browser

If the URL of the SAE Administrator Console has not been added as a trusted site in the Google Chrome<sup>™</sup> browser, "**Not secure**" is displayed in the URL bar, but the user can still sign in.

If the URL of the SAE Administrator Console is added as a trusted site in the Google Chrome<sup>™</sup> browser, the same user interface will be displayed as if the URL was not added as a trusted site.

# Open the SAE Administrator Console in the Mozilla<sup>™</sup> Firefox<sup>™</sup> browser

If the URL of the SAE Administrator Console has not been added as a trusted site in the Mozilla<sup>™</sup> Firefox<sup>™</sup> browser, "**Warning: Potential Security Risk Ahead**" is displayed.

#### Click Advanced > Accept the Risk and Continue to proceed.

The SAE Administrator Console will be launched with **Not Secure** displayed in the URL bar. The user can still sign in.

If the URL of the SAE Administrator Console is added as a trusted site in the Mozilla<sup>™</sup> Firefox<sup>™</sup> browser, the warning message will not be displayed (for the localhost domain only).

Note: The certificate must be installed in the Mozilla<sup>™</sup> Firefox<sup>™</sup> browser.

# Open the SAE Administrator Console in the Microsoft Edge<sup>™</sup> browser

If the URL of the SAE Administrator Console has not been added as a trusted site in the Microsoft Edge<sup>™</sup> browser, "**Your connection isn't private**" is displayed.

Click Advanced > Continue to <domain name> (unsafe) to proceed.

The SAE Administrator Console will be launched with **Not Secure** displayed in the URL bar. The user can still sign in.

If the URL of the SAE Administrator Console is added as a trusted site in the Microsoft Edge<sup>™</sup> browser, the warning message will not be displayed (for the localhost domain only).

Note: The certificate must be installed in the Microsoft Edge™browser.

# Install the application profiles

An application profile contains default SAE Administrator Console settings for an application.

Before the SAE Administrator Console can be used to configure the Security, Audit, and Electronic Signature (SAE) module for an application, a Thermo Fisher Scientific representative will install a profile for the CTS<sup>™</sup> Xenon<sup>™</sup> Electroporation System application. Each instrument application has its own application profile or set of application profiles.

- In the SAE Administrator Console main screen, click Settings ➤ Manage Application Profiles ➤ Install Application Profile, then select the appropriate application profile (.dat file).
- 2. Click Verify Data FileInstall new applicationInstall.

The application name and settings are added to the SAE Administrator Console.

## **Configure application profiles**

Configuring application profiles in the SAE Administrator Console requires an SAE administrator account. See "Install the application profiles" on page 12.

In the SAE Administrator Console, an application profile contains default settings for an application. Before using the SAE Administrator Console, a Thermo Fisher Scientific representative will install, then configure profiles for the CTS<sup>™</sup> Xenon<sup>™</sup> Electroporation Instrument.

# **Optional tasks**

#### Set up messaging notifications

You can specify when and how to be notified when specified events occur in the SAE Administrator Console.

- 1. In the SAE Administrator Console select the Settings tab, then click Notifications.
- 2. In the Edit NotificationsSettings dialog box, select Notify at Administrator sign in for the events of interest.
- 3. (Optional) Select Notify by Email, then specify an email address.
- 4. Click Save.

# Configure the SMTP server for email notifications

Configure the SMTP server so that the SAE Administrator Console can send email notifications.

- 1. In the SAE Administrator Console select the **Settings** tab, then click **Email Server**.
- 2. In the SMTP Configuration dialog box, enter the following:
  - a. SMTP host, SMTP port, and SMTP sender Select Authentication required if the SMTP server requires authentication.
  - b. User name and Password Select Use SSL if the SMTP server requires an encrypted channel connection.
- 3. Click Save.

#### Identify signed in user

The name of the signed-in user is displayed in the top-right corner of the SAE Administrator Console main screen.

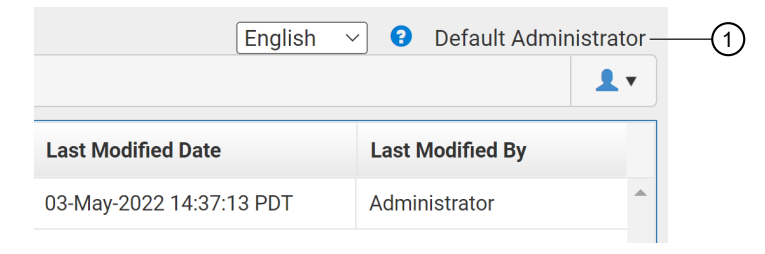

1 Signed in user

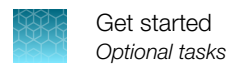

# Display the software version

- 1. In the SAE Administrator Console select the Settings tab.
- 2. Click About to display the SAE Administrator Console software version.

# Change password

- 1. 1. At the top right of any screen, click **1**, then select **Change password**.
- 2. Enter the old password.
- 3. Enter a new password, confirm the new password, then click **Update**.

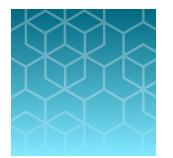

# SAE Functions for the CTS<sup>™</sup> Xenon<sup>™</sup> Electroporation Instrument

# Overview of the instrument features when the Security, Audit, and Electronic Signature (SAE) module is enabled

SAE Administrator Console functions:

- Create all SAE user accounts
- Manage password policies of accounts
- Assign access rights to accounts
- Import instrument profiles
- Configure audit reasons and settings
- Storing audit logs
- Configure e-signature settings

CTS<sup>™</sup> Xenon<sup>™</sup> Electroporation Instrument functions in Clinical Manufacturing (CM) mode:

- Process and enforce SAE policies
- Send audit logs for user actions to SAE server
- Perform e-signing
- · Maintain connection to server for policies update

The following instrument features are not available when the Security, Audit, and Electronic Signature (SAE) module is enabled:

- Addition of other OPC-UA clients
- Linking to the Connect Platform, including using a Connect Platform account to sign in.

# Profiles when the Security, Audit, and Electronic Signature (SAE) module is enabled

After the Security, Audit, and Electronic Signature (SAE) module is enabled on the instrument, the local instrument profiles and the Connect Platform profiles will not be available. An account from the SAE Administrator Console must be used to sign-in to the instrument when theSecurity, Audit, and Electronic Signature (SAE) module is enabled.

A local instrument administrator can sign in to the instrument to perform limited functions.

# Sign in as a local administrator when SAE functions are enabled

Sign in as a local administrator to access the instrument settings.

1. In the Sign In screen, select Sign in under Local sign in.

|                                        | Sign In                                                                                  |
|----------------------------------------|------------------------------------------------------------------------------------------|
|                                        |                                                                                          |
| SAE sign in<br>Login for SAE accounts. | Local sign in<br>Instrument administrator<br>accounts can access<br>instrument settings. |
|                                        |                                                                                          |

- 1 Sign in for administrator
- 2. In the Local Administrator Sign In screen, select your local administrator profile.
- 3. Enter your PIN, then select Enter.

# SAE Administrator Console functions

# Functions that are controlled

The following functions are controlled, depending on the user role. Role-based permissions can be modified at any time.

| Controllable functions                       |                                                                                                    |  |  |  |  |
|----------------------------------------------|----------------------------------------------------------------------------------------------------|--|--|--|--|
| Start SingleShot run                         | View/export instrument logs                                                                                                    |  |  |  |  |
| Start/Pause/Resume/Abort MultiShot run       | Reset instrument to factory default                                                                                                    |  |  |  |  |
| Creation (cloning) of new custom run modules | Performing firmware update on the instrument                                                                                                    |  |  |  |  |
| Creation/editing of custom run modules       | <ul> <li>Modifications of the following instrument system settings:         <ul> <li>Network configuration</li> <li>Instrument name</li> </ul> </li> </ul> |  |  |  |  |
| Viewing of available EP protocols            |                                                                                                    |  |  |  |  |
| Searching of available EP protocols          |                                                                                                    |  |  |  |  |
| Modification of EP protocols                 |                                                                                                    |  |  |  |  |

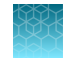

#### (continued)

| Controllable functions                                  |                                                                         |  |  |
|---------------------------------------------------------|-------------------------------------------------------------------------|--|--|
| Saving of modifications                                 | <ul> <li>Date/time/time zone</li> </ul>                                 |  |  |
| Deletion of custom EP protocols                         | <ul> <li>Sleep mode setting</li> </ul>                                  |  |  |
|                                                         | <ul> <li>Brightness settings</li> <li>Manage process details</li> </ul> |  |  |
| Update own password                                     |                                                                         |  |  |
| Perform instrument self-diagnostics test                | <ul> <li>SAE settings</li> </ul>                                        |  |  |
| Export of custom EP protocols from<br>USB/Cloud/Network | e-Signature access                                                      |  |  |

#### Functions that can be audited

Certain instrument functions can be audited. This depends on how the SAE administrator has configured the audit settings.

#### Table 1 Auditable functions

| Application Objects          | User Actions                 |                   |  |
|------------------------------|------------------------------|-------------------|--|
| SingleShot protocol creation | Disable Security             | Export protocol   |  |
| MultiShot protocol creation  | Enable Security              | Protocol imported |  |
| _                            | Sign In Success              | Run aborted       |  |
| _                            | Sign Out                     | Run completed     |  |
| _                            | Sign In Failure              | Run error         |  |
| _                            | Firmware upgrade started     | Run paused        |  |
| _                            | Instrument settings modified | Run resumed       |  |
| _                            | Protocol exported            | Run started       |  |

## Functions that can be signed

Certain instrument functions can be signed. This depends on how the SAE administrator has configured the e-signature settings.

The following functions can be signed with an e-signature:

- SingleShot Protocol creation Apply approvals to the creation of a SingleShot Protocol, as needed.
- MultiShot Protocol creation Apply approvals to the creation of a MultiShot Protocol, as needed.

The following User Actions can be audited:

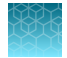

# Default permissions and roles

The SAEmodule provides the following default permissions and roles. You can use the default roles when you create SAE user accounts or create custom roles.

- Administrator
- Scientist
- Technician

A "Default Administrator" role always exists and is given default access to application functions.

**IMPORTANT!** SAE permissions for a role apply to all user accounts that are assigned to the role. The roles and associated user-configurable permissions are listed in the following table. You can also double-click the role in the **Roles** tab to display the list of permissions.

**Note:** The **No Privileges** role is used by the software when you set up user repositories. Do not assign this role to a user account.

|                            | Permissions                      | C               | Local<br>account    |                      |       |
|----------------------------|----------------------------------|-----------------|---------------------|----------------------|-------|
| Function<br>Group          | Function                         | Xenon™<br>Admin | Xenon™<br>Scientist | Xenon™<br>Technician | Admin |
| Due                        | Run protocol                     | Yes             | Yes                 | Yes                  | No    |
| Ruli                       | Run others protocol              | Yes             | Yes                 | Yes                  | No    |
|                            | Create EP protocol               | Yes             | Yes                 | No                   | No    |
| Protocol<br>management     | View EP protocol                 | Yes             | Yes                 | No                   | No    |
|                            | View others EP protocol          | Yes             | Yes                 | Yes                  | No    |
|                            | View others unsigned EP protocol | Yes             | Yes                 | Yes                  | No    |
|                            | Edit EP protocol                 | Yes             | Yes                 | No                   | No    |
|                            | Edit others EP protocol          | Yes             | Yes                 | No                   | No    |
| Protocol<br>Management     | Delete EP protocol               | Yes             | Yes                 | No                   | No    |
|                            | Delete others EP protocol        | Yes             | Yes                 | No                   | No    |
|                            | Import EP protocol               | Yes             | Yes                 | No                   | No    |
|                            | Export EP protocol               | Yes             | Yes                 | No                   | No    |
| User Account<br>Management | Reset own password               | Yes             | Yes                 | Yes                  | Yes   |
| Service Tools              | Run diagnostics checks           | Yes             | No                  | No                   | Yes   |

#### Table 2 Conferrable permissions and default user roles

|                           | Permissions             | C               | Local<br>account    |                      |       |
|---------------------------|-------------------------|-----------------|---------------------|----------------------|-------|
| Function<br>Group         | Function                | Xenon™<br>Admin | Xenon™<br>Scientist | Xenon™<br>Technician | Admin |
| Sorvice Teele             | View instrument logs    | Yes             | No                  | No                   | No    |
| Service Ioois             | Perform factory reset   | No              | No                  | No                   | Yes   |
| Instrument                | Perform firmware update | Yes             | _                   | _                    | _     |
| Configuration             | Change system settings  | Yes             | _                   | _                    | _     |
| Security<br>Configuration |                         | Yes             | _                   | _                    | _     |

Table 2 Conferrable permissions and default user roles (continued)

<sup>[1]</sup> Default, can be modified

# Dialog boxes in SAE mode

New dialog boxes have been added with the upgrade to Clinical Manufacturing mode for SAE.

**Note:** The appearance of the screens depends on the configurations set in the SAE Administrator Console. Some of the features and functions described in this section might not be accessible to if the Administrator has not configured these settings.

|                    | Dialog box         | Description                                                                                               |
|--------------------|--------------------|----------------------------------------------------------------------------------------------------|
| ۰                  | Enter Audit Reason | An action is set up for auditing and requires you to specify a reason for the action.                     |
| Reason<br>Comments | Manually edited    | Configurations for this screen are<br>located under the <b>Audit</b> tab of SAE<br>Administrator Console. |

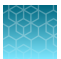

#### (continued)

| Dialog box                                                                                                    | Description                                                                                                    |
|----------------------------------------------------------------------------------------------------|----------------------------------------------------------------------------------------------------|
| Sign Protocol                                                                                                    | An action is set up for electronic<br>signature and allows you to enter your<br>password to allow the action.                                                                                         |
| Protocol name: test   Purpose: Reviewed and Approved Protocol t    Data type: MultiShot Protocol   Username:                                                                                                    | Configurations for this screen are<br>located under the <b>e-signature</b> tab<br>of SAE Administrator Console.<br>Additionally, the Role must be<br>configured to perform e-signing.                 |
| Pending Signature         Purpose       Role       Data type       Signature         Reviewed & approved protocol       Admin       Run protocol       0/2         Reviewed & approved protocol       Scientist       Run protocol       1/3         Image: Scientist in the protocol       Scientist in the protocol       1/3         Image: Scientist in the protocol       Scientist in the protocol       Image: Scientist in the protocol         Image: Scientist in the protocol       Scientist in the protocol       Image: Scientist in the protocol       Image: Scientist in the protocol         Image: Scientist in the protocol       Scientist in the protocol       Image: Scientist in the protocol       Image: Scientist in the protocol         Image: Scientist in the protocol       Scientist in the protocol       Image: Scientist in the protocol       Image: Scientist in the protocol       Image: Scientist in the protocol         Image: Scientist in the protocol       Image: Scientist in the protocol       Image: Scientist in the protocol       Image: Scientist in the protocol       Image: Scientist in the protocol         Image: Scientist in the protocol       Image: Scientist in the protocol       Image: Scientist in the protocol       Image: Scientist in the protocol         Image: Scientist in the protocol       Image: Scientist in the protocol       Image: Scientist in the protocol       Image: Scientin the protocol | Review the list of e-signatures using<br>the View Details button of the Sign<br>Protocol screen.<br>The right column displays the number<br>of e-signatures accepted versus total<br>number required. |
| Instrument Settings (*)<br>Current user not allowed to change system<br>settings                                                                                                    | A notification is displayed if you select<br>an action but do not have the allowed<br>permissions.                                                                                                    |

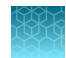

# CTS<sup>™</sup> Xenon<sup>™</sup> Electroporation Instrument Operation in Clinical Manufacturing Mode

# **Create a Protocol**

1. In the Home screen, select Create protocol.

The steps for SingleShot and MultiShot protocol creation are similar. The following procedure, uses the SingleShot protocol as an example.

2. Select the protocol type you want to create.

| $\odot$ |   | Create Protocol                                    |
|---------|---|----------------------------------------------------|
|         |   | hat type of protocol would you like to create?     |
|         | Ç | SingleShot<br>Create a protocol for SingleShot use |
|         | Ş | MultiShot<br>Create a protocol for MultiShot use   |
|         |   |                                                    |
|         |   | Cancel                                             |

3. Select **D** Create new.

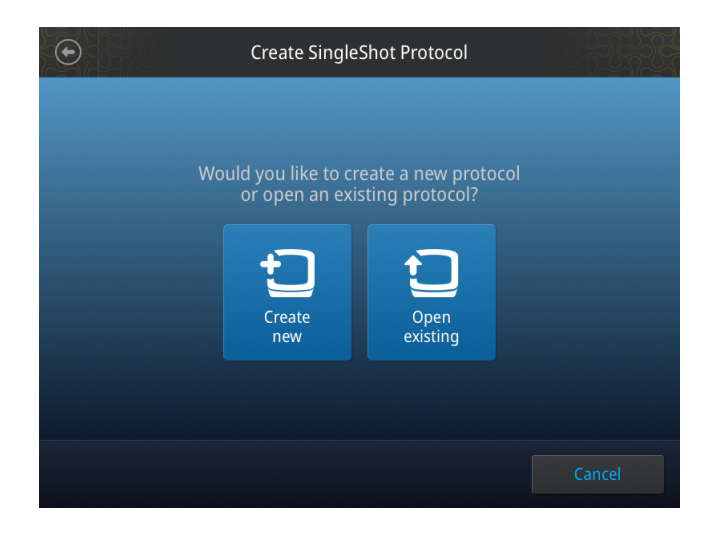

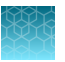

4. Configure the protocol details.

| •             | Treate SingleShot Protocol |          |
|---------------|----------------------------|----------|
| Protocol name |                            |          |
|               | 500 V                      |          |
|               | 1 ms                       |          |
|               | 1                          | <b>~</b> |
|               | 500 ms                     | <b>~</b> |
|               | Primary T-Cell             | <b>~</b> |
|               | Gene editing               | <b>~</b> |
|               | Conventional               |          |
|               |                            |          |
|               |                            |          |
|               |                            |          |
| Pulse Profile | Cancel                     | Save     |

5. Choose the Audit Reason then select **Save**. The Audit Reason configuration is set in SAE Administrator Console. If this prompt is not seen, the Audit Reason has been set to "Silent."

#### Enter an audit reason

Depending on the way that your SAE administrator configures audit settings, the **Enter Audit Reason** screen may be displayed when you change one of the following items:

- Create or modify a SingleShot protocol
- Create or modify a MultiShot protocol

|                                               | Appearance of Enter Audit Reason screens                                                  |                  |                       |     |                                                                                                    |                                                                            |  |                           |        |                    |                    |      |
|-----------------------------------------------|-------------------------------------------------------------------------------------------|------------------|-----------------------|-----|----------------------------------------------------------------------------------------------------|----------------------------------------------------------------------------|--|---------------------------|--------|--------------------|--------------------|------|
| SAE Admini<br>Users<br>BRFORTUR<br>E Truble ( | totor Console<br>Roles System Audit<br>Disenging the audit settings or<br>adde            | •Signature Aud   | R Harary + Settings + | •   | miking changes to these settings.                                                                                                    | (Syloh-) 0 Texe<br>1.•                                                     |  | Enter Audit Reason        | ۲      | •                  | Enter Audit Reason |      |
| Audit Se                                      | Gings<br>Appleation                                                                       | Audit Type       | Justit Mode           | - ' | Ludit Reason Settings                                                                                                    |                                                                            |  |                           |        |                    |                    |      |
| •                                             | Elies" CTS" Xerea"<br>Electroposition System<br>Geo: "CTS" Xerea"<br>Betroposition System | Mahilber Proteod | Required              |     | Manufiyatilati     Manufiyatilati     Tairyamu.     vial accrudy     vial accrudy     foldoutese area:     Seed to during threshold.     Band to resent/ppe. | Rat Dolan<br>Rat Dolan<br>Gat Dolan<br>Gat Dolan<br>Cat Dolan<br>Gat Dolan |  | Manually edited.          | )<br>) | Reason<br>Comments | Manually edited    | ~    |
|                                               |                                                                                           |                  |                       |     |                                                                                                    |                                                                            |  | Well anomaly.             | )      |                    |                    |      |
|                                               |                                                                                           |                  |                       |     |                                                                                                    |                                                                            |  | Calculation error.        | J      |                    |                    |      |
|                                               |                                                                                           |                  |                       |     |                                                                                                    |                                                                            |  | Need to change threshold. | )      |                    |                    |      |
|                                               |                                                                                           |                  |                       |     |                                                                                                    |                                                                            |  | Need to reanalyze.        | )      |                    |                    |      |
|                                               |                                                                                           |                  |                       |     |                                                                                                    |                                                                            |  |                           |        |                    | Cancel             | Save |
|                                               |                                                                                           |                  |                       |     |                                                                                                    |                                                                            |  |                           |        |                    |                    |      |

# **Run a Protocol**

 In the home screen, select on Load Protocol to run an existing protocol. The steps for SingleShot and MultiShot protocol creation are similar.

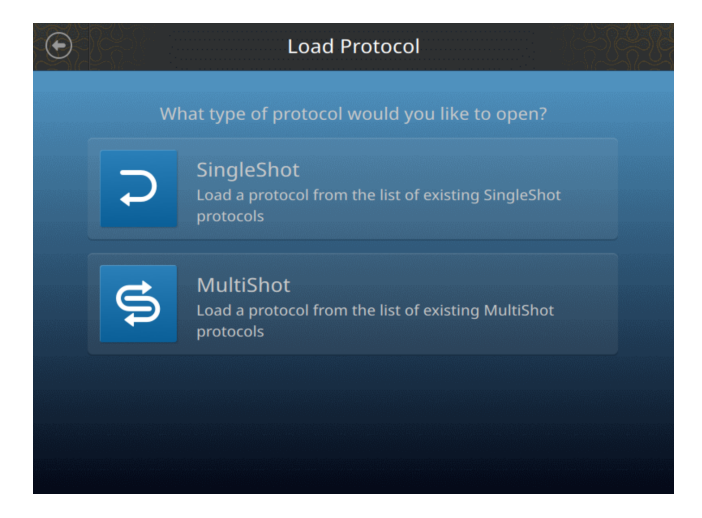

2. Select the protocol type you want to run.

The following procedure, uses the MultiShot protocol as an example.

- 3. A list of protocols is displayed. To proceed with the run, select a protocol.
  - a. Navigate to Load Protocol > > MultiShot / SingleShot > > Actions > > Manage protocol to Delete or Export protocols.
  - b. Navigate to Load Protocol > > MultiShot / SingleShot > > Actions to Import protocols.

| $\odot$ |          | Mar | nage Multi | Shot Protoco   | ols        |            | -<br>A<br>A |
|---------|----------|-----|------------|----------------|------------|------------|-------------|
|         |          |     |            |                |            | <b>Y</b> F | ilter       |
|         | Protocol |     | User       | Cell type      | Last run   |            |             |
|         | testing  |     | admin      | Primary T-cell | 18/10/2022 | 10:2       |             |
|         |          |     |            | Primary T-cell |            |            |             |
|         |          |     |            |                |            |            |             |
|         |          |     |            |                |            |            |             |
|         |          |     |            |                |            |            |             |
|         |          |     |            |                |            |            |             |
|         |          |     |            |                |            |            |             |
| S       |          |     |            |                |            |            |             |

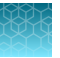

4. The user can view the protocol details, and click **Next** to proceed with the run.

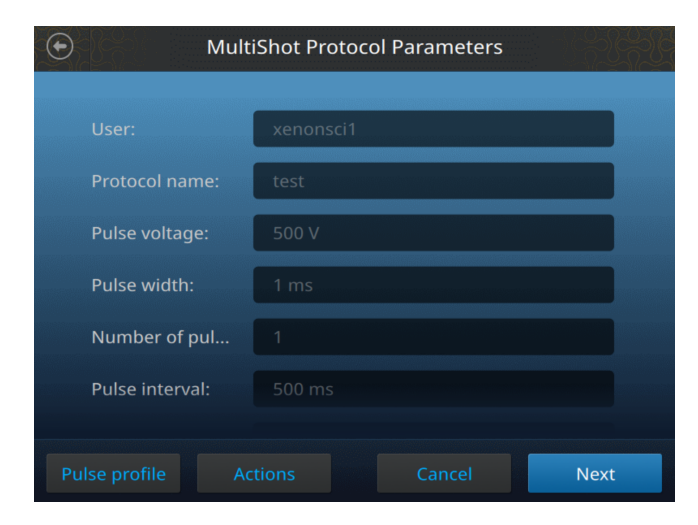

5. Select Actions to sign the protocol or view signing records.

| Actions              | $\otimes$ |
|----------------------|-----------|
|                      |           |
|                      |           |
|                      |           |
| Cign protocol        |           |
| sign protocol        |           |
| View signing records |           |
|                      |           |
|                      |           |
|                      |           |

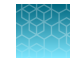

6. A message is displayed if the protocol e-signature requirements have not been met. Select **Sign protocol** to apply e-signatures.

**Note:** If the e-Signature requirements are not met, the protocol cannot be used until they are satisfied. Once a protocol has all e-signatures required, the protocol can be run without further approvals unless further modified.

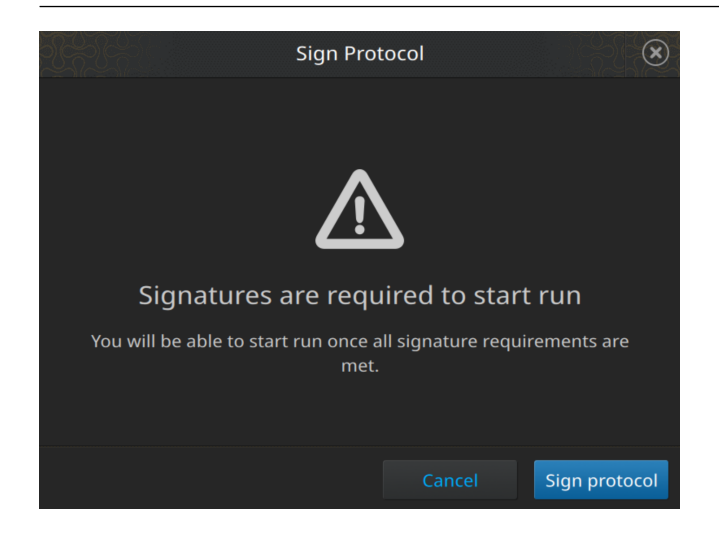

7. Select the **Purpose** field to view and select the e-signature meanings.

| $\odot$        | Sign Protocol        |
|----------------|----------------------|
|                |                      |
| Protocol name: | test                 |
| Purpose:       | · ·                  |
| Data type:     | MultiShot Protocol   |
| Username:      |                      |
| Password:      |                      |
|                |                      |
|                | Cancel Sign protocol |

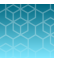

8. Enter the approver SAE credentials to sign off on the protocol then select **Sign Protocol**.

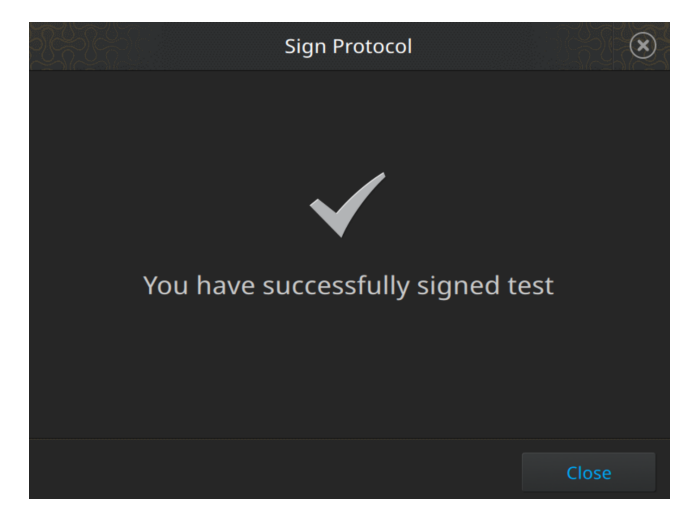

9. Select **View Details** from the **Sign Protocol** screen to display the list of e-signatures received and number of signatures collected versus the number required.

| Pending Signature |      |           |           |  |  |  |
|-------------------|------|-----------|-----------|--|--|--|
|                   |      |           |           |  |  |  |
| Purpose 🗸 🗸       | Role | Data type | Signature |  |  |  |
|                   |      |           |           |  |  |  |
|                   |      |           |           |  |  |  |
|                   |      |           |           |  |  |  |
|                   |      |           |           |  |  |  |
|                   |      |           |           |  |  |  |
|                   |      |           |           |  |  |  |
|                   |      |           |           |  |  |  |
|                   |      |           |           |  |  |  |
|                   |      |           |           |  |  |  |
|                   |      |           |           |  |  |  |

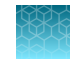

**10.** Once all required e-signatures have been entered, the protocol can be used. The user will be taken to the **Process Details** screen, where batch details can be added.

| $\odot$ |                            | Process Details |      |
|---------|----------------------------|-----------------|------|
|         |                            |                 |      |
|         | Run ID                     |                 |      |
|         | Master batch<br>record no. |                 |      |
|         | EP chamber lot no.         |                 |      |
|         | Buffer type                |                 |      |
|         | Buffer type lot no.        |                 |      |
|         | Cell number                |                 |      |
|         |                            |                 | Next |

11. Select Next once data has been entered to begin the run.

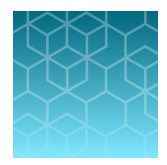

# Manage SAE user accounts and roles

# Create an SAE user account

1. In the **Users** tab, click **Create**, then enter the user name, password, first name, *(optional)* middle initial, and last name. The field limits are specified in the system security function settings.

**Note:** First name, MI (middle initial), and last name are used to create the **User Full Name**, which is displayed recorded in the **Action Records** under **Audit History** in the SAE Administrator Console.

| User name              | User name | * Role |                                                                    | ~ |
|------------------------|-----------|--------|--------------------------------------------------------------------|---|
| * Password             | Password  |        |                                                                    |   |
| * Re-enter<br>password |           |        | <ul> <li>User must set new password at<br/>next sign in</li> </ul> |   |
| First name             |           |        |                                                                    |   |
| МІ                     |           |        |                                                                    |   |
| * Last name            |           |        |                                                                    |   |
| Phone                  |           |        |                                                                    |   |
| Email                  |           | Status | Active                                                             | ~ |
| Comments               |           |        |                                                                    |   |
|                        |           |        |                                                                    | / |

Note: You cannot change the user name after you save the user account.

2. Select **User must set new password at next sign in** to require the user account to specify a new password at first login.

**Note:** The user account password automatically expires after the number of days specified in the system security function settings.

3. Select the **user role** from the drop down menu by **Role**.

Note: Each roles grants specific SAE permissions to the user.

**Note:** The **No Privileges Role** is for internal use by the SAE Administrator Console. Do not assign this role to a user account.

4. Leave the status set to Active.

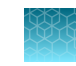

- 5. (Optional) Enter phone, email (for information only), and comments.
- 6. Click Save.

# Edit a user account

- 1. In the Users tab, select a user account, then click Edit.
- 2. Edit the settings as desired.

Note: You cannot edit the user name of an existing user. You cannot delete an existing account.

3. Click Save.

# Activate a suspended user account

Suspended status is applied to a user account to disable access for a brief period.

- 1. In the Users tab, select a user account, then click Edit.
- 2. Change the Status from SUSPENDED to ACTIVE.
- 3. Click Save.

# Disable (inactivate) a user account

Inactive status is applied to a user account to disable access for an extended time. For example, it is used when a user role has changed and the new role is not approved for SAE system use.

- 1. In the Users tab, select a user account, then click Edit.
- 2. Change the Status from ACTIVE to INACTIVE.
- 3. Click Save.

# Reset a forgotten password

**IMPORTANT!** There is no way to recover a forgotten password. If the SAE Administrator forgets their password, the software must be reinstalled. Export all data before reinstalling the software to prevent loss of the data after reinstallation. For more information, see Chapter 9, "Advanced configuration options".

- 1. In the Users tab, select the affected user account, then click Edit.
- 2. Enter a replacement password for the user account, then re-enter the password for confirmation.
- 3. If you assigned the user account a temporary password, select **User must set a new password at next sign in** to require the user to enter a new password at login.
- 4. Click Save.

# Manage user role

SAE roles determine the SAE permissions that are associated with an SAE user account.

If your SAE Administrator Console is configured to manage the Security, Audit, and Electronic Signature (SAE) module for more than one application, you can create roles that specify permissions for more than one application.

Reference the chapter for the application for a list of permissions.

**IMPORTANT!** SAE permissions for a role apply to all user accounts that are assigned to the role.

#### Create a role

- 1. In the SAE Administrator Console main screen, click the Roles tab.
- 2. Click Create.
- 3. Enter a role name and (optional) description.
- 4. Select one or more applications to which the role applies.
- 5. Select SAE permissions for the role. To select all SAE permissions in a category, select the checkbox next to the category.
- 6. Click Save.

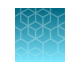

#### Edit a role

- 1. In the SAE Administrator Console main screen, click the Roles tab.
- 2. Select a role, then click Edit.

Note: You cannot edit the Administrator role.

3. Edit the settings as needed, then click Save.

#### Delete a role

Note: If any SAE user account is assigned to a role, that role cannot be deleted.

- 1. In the SAE Administrator Console main screen, click the **Roles** tab.
- 2. Select a role, then click **Delete**.

# Generate, view, and print a user or role report

- In the Users or Roles tab, click Report. The user report or role report downloads to the default location set by your computer.
- 2. Click on the download report tab in the bottom of the screen to view the report in a new tab of the web browser or to open the location of the downloaded report .pdf on your computer.
- 3. Use the options available in the .pdf viewer to save and print the report.
- 4. Close the report.

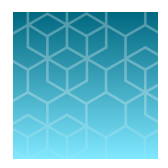

# Manage the system security function

# Change an SAE user account password from the instrument

**IMPORTANT!** The CTS<sup>™</sup> Xenon<sup>™</sup> Electroporation Instrument must be connected to the SAE server in order for the SAE account password to be updated for both the SAE Administrator Console and instrument.

To update your password, you must be signed in with the instrument in SAE mode.

1. In the home screen, select **L** (Profile) to diplay the My Profile screen.

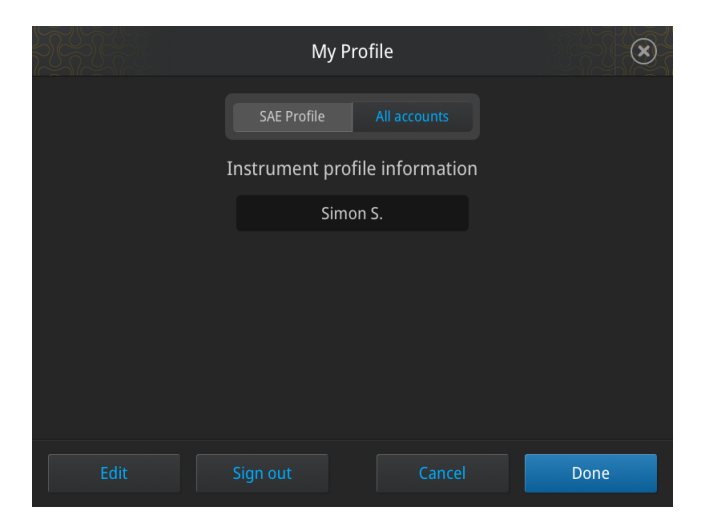

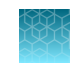

2. Select Edit to diplay the Edit My Profile screen.

| My Profile                     | $\overline{\mathbf{x}}$ |
|--------------------------------|-------------------------|
| SAE Profile All accounts       | ]                       |
| Instrument profile information | 1                       |
| Simon S.                       |                         |
|                                |                         |
|                                |                         |
|                                |                         |
| Show password                  |                         |
| Cancel                         | Done                    |

- 3. Select the **Old password** field, enter the current SAE account password, then select **Enter**.
- 4. Select the **New password** field, enter a new SAE account password, then select **Enter**. (*Optional*) Select the **Show password** checkbox to show or hide the password.
- 5. Select the **Confirm password** field, enter the new SAE account password again, then select **Enter**.
- 6. Click Done.

Your SAE password is changed on the SAE server as well.

# **Expired passwords**

Password expiry reminders can be configured by an Administrator through the SAE Administrator Console.

| Min          | imum length   | 4                  |          | characters     | Maximum length       | 64 |            | characters |
|--------------|---------------|--------------------|----------|----------------|----------------------|----|------------|------------|
| May not re   | use previous  | 3                  |          | passwords      |                      |    |            |            |
| Passwor      | d complexity  | Alphabets          | O Forbid | lden 💿 Allowed | at least             | 0  | occurrence | 8          |
|              |               | Uppercase          | O Forbid | lden 🖲 Allowed | at least             | 0  | occurrence | s          |
|              |               | Lowercase          | O Forbid | iden 💿 Allowed | at least             | 0  | occurrence | 5          |
|              |               | Numeric            | O Forbid | iden 💿 Allowed | at least             | 0  | occurrence | 8          |
|              |               | Special characters | O Forbid | iden 💿 Allowed | at least             | 0  | occurrence | 3          |
| Maximum p    | assword age   | 120                |          | days           | Minimum password age | 0  |            | days       |
| Password exp | piry reminder | Enabled 		Disabled | i        |                | Send reminder        | 3  |            | days       |

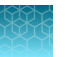

If a set number of days is configured, a reminder is shown when the current date is within the set number of days to the user account password expiration date.

This reminder is only shown during the initial login. Subsequent login due to session timeout will not show the same reminder message.

If a user password has expired, the user will be brought to a screen to change his/her password during login. This is a mandatory change. If the change is not performed, the user will not be able to complete the sign in process.

# Enable or disable the system security function

The system security function cannot be disabled in the SAE Administrator Console. To disable user sign in to an application, you must disable SAE in the application.

# Enable SAE on the instrument and specify the SAE server (Administrator only)

This procedure requires a local administrator profile on the CTS<sup>™</sup> Xenon<sup>™</sup> Electroporation Instrument as well as an administrator account in the SAE Administrator Console.

- 1. Sign in with a local administrator account (see "Sign in as a local administrator when SAE functions are enabled" on page 16).
- 2. In the home screen, select (\*) (Settings) > SAE Mode to display the SAE Mode screen.
- 3. In the SAE Mode screen, set the SAE Mode slider to Enable.

| SAE Mode                                                                                        |                            |
|-------------------------------------------------------------------------------------------------|----------------------------|
| Security Audit E-Signature (SAE) will enhance yo<br>security by tracking and controlling user's | ur instrument<br>activies. |
| SAE Mode                                                                                        |                            |
| Disabled Enable                                                                                 |                            |
|                                                                                                 |                            |
|                                                                                                 |                            |
| Settings Cancel                                                                                 | Next                       |

- 4. Select the Settings field to enter the IP address of the SAE server.
- 5. Select the Port field, enter the port, then select Next.
- 6. Enter the SAE administrator username and password when prompted, then select Enable.

The home screen is displayed. The SAE administrator is signed in.

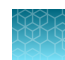

#### Requirements to enable SAE on the CTS<sup>™</sup> Xenon<sup>™</sup> Electroporation Instrument

Rules for enabling SAE on the instrument are as follows:

- Enabling SAE can only be done by SAE user accounts with administrative privilege. The user is required to provide an SAE administrator account username and password to enable SAE.
- Enabling SAE requires a connection to the SAE server. The instrument will then send:
  - An authentication for admin request is sent to the SAE server.
  - If provided credentials are valid and the specified SAE user account is authorized to enable SAE, the server returns a success status code.
  - Upon successful admin authentication, the following will be performed:
    - Log out the current instrument user.
    - Initiate an SAE user session for specified admin account.
    - All relevant security, audit, and e-signature configuration will take effect immediately on the instrument.
    - Two audit records will appear in the SAE Administrator Console:
      - Enable Security
      - Login Success
    - Instrument will return to the home screen.
  - If step (b) is not successful, an error message, depending on the error type will be displayed accordingly:
    - Unable to reach SAE Server, please check SAE server settings.
    - Unable to sign in. The username or password is incorrect.
    - Account is disabled. Account needs to be enabled by SAE admin to sign-in to this instrument.
    - You have reached the maximum sign-in attempts. Your account will be temporarily locked out. Please try again later.
    - Current user is not allowed to update SAE configuration.
- After SAE has been enabled:
  - Only SAE user accounts can access the instrument to perform runs.
  - Users will not be able to login to the instrument via the local instrument profiles that were in use previously.

**Note:** local instrument administrator accounts will still be able to login via the login home page to access the instrument settings.

- The local instrument profiles and their associated data are not deleted via this action of enabling SAE.
- The action of disabling SAE enables these local instrument profiles to be accessible again.

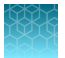

# Disable SAE on the instrument (Administrator only)

This feature is intended to discontinue OPC UA communication with the SAE Administrator Console, if needed (e.g., for server pr network modifications). To resume operation with the instrument, SAE will need to be reenabled.

This procedure requires a local administrator profile and an SAE administrator account.

- 1. Sign in with a local administrator account (see "Sign in as a local administrator when SAE functions are enabled" on page 16).
- 2. In the home screen, select (selection) > SAE Mode to display the SAE Mode screen.
- 3. In the SAE Mode screen, set the SAE Mode slider to Disable, then select Done.
- 4. Enter the password for the SAE administrator account, then select Disable.

The **Sign In** screen is displayed. All relevant security, audit, and e-signature configuration will no longer have any effect on the instrument and two audit records will appear in the SAE Administrator Console:

- Disable SAE
- Logout

# Configure account setup and security policies

In the Systems tab, specify user name and password settings.

Settings in this screen affect all SAE user accounts. Settings are applied the next time that users sign-in to an application.

Note: Click the pane heading to collapse or expand the pane.

| E Administrator Console<br>Users Roles <mark>System</mark> | Audit e-Signature        | Audit History • Setti | ings 🔻         |                             |                      | English 🛩 😡  | Default Adminis |
|------------------------------------------------------------|--------------------------|-----------------------|----------------|-----------------------------|----------------------|--------------|-----------------|
| User Name Settings                                         |                          |                       |                |                             |                      |              |                 |
|                                                            | Minimum length           | 8                     |                | characters                  | Maximum length       | 64           | characters      |
| Password Policy                                            |                          |                       |                |                             |                      |              |                 |
|                                                            | Minimum length           | 8                     |                | characters                  | Maximum length       | 64           | characters      |
|                                                            | May not reuse previous   | 3                     |                | passwords                   |                      |              |                 |
|                                                            | Password complexity      | Alphabet              | ts 🔿 Forbidden | Allowed                     | at least             | 0 occurrence | 28              |
|                                                            |                          | Uppercas              | e 🔿 Forbidden  | Allowed                     | at least             | 0 occurrence | 25              |
|                                                            |                          | Lowercas              | e 🔿 Forbidden  | <ul> <li>Allowed</li> </ul> | at least             | 0 occurrence | 28              |
|                                                            |                          | Numeri                | ic 🔿 Forbidden | <ul> <li>Allowed</li> </ul> | at least             | 0 occurrence | 25              |
|                                                            |                          | Special character     | rs 🔿 Forbidden | <ul> <li>Allowed</li> </ul> | at least             | 0 occurrence | 25              |
|                                                            | Maximum password age     | 120                   |                | days                        | Minimum password age | 0            | days            |
|                                                            | Password expiry reminder | Enabled O Disabled    |                |                             | Send reminder        | 3            | days            |
|                                                            |                          |                       | F              | leset to Defaults           | Apply Settings       |              |                 |

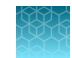

- 1. In the SAE Administrator Console main screen, click the System tab.
- 2. In the User Name Settings pane, specify the username requirements and limits (username length, and so on).
- **3.** In the **Password Policy** pane, specify the password requirements and limits (password required characters, and so on).
- 4. (*Optional*) In the Account Lockout Policy pane, enable or disable the Account Lockout feature. If you select Enabled:

| Feature                                                                           | Description                                                                                                    |
|-----------------------------------------------------------------------------------|----------------------------------------------------------------------------------------------------|
| Set Threshold limit for login attempts<br>Set Account lockout duration in minutes | If a user attempts to sign in with an incorrect<br>username or password more than the number of<br>times set for the threshold, the user is locked out<br>for the time specified. |
| Enable or disable reset of Sign in attempts counter                               | If the counter reset is enabled, the counter resets to zero after the time specified.                                                                                             |
| Set Reset account lockout duration in minutes                                     | For example, if a user is locked out because of<br>exceeding the number of failed sign-in attempts,<br>the user will be able to attempt to sign in after the<br>time specified.   |

5. (Optional) In the Other Settings pane, specify the following settings:

| Feature                                                                          | Description when enabled                                                                                                    |
|----------------------------------------------------------------------------------|----------------------------------------------------------------------------------------------------|
| Set Automatic screen locking in minutes<br>Set Inactivity duration in minutes    | The screen is locked if there is no activity for the time specified. A user must enter their username and password to unlock the screen. |
| Enable Open file from non-SAE system                                             | The application allows users to access data files that were generated when SAE functions were disabled.                                  |
| Enable Client offline sign in <sup>[1]</sup><br>Enable Offline sign in threshold | When the SAE server is offline, users can sign in and use an application for the time specified.                                         |

[1]

If this setting is not displayed under Other Settings, this function is not available for your application.

#### 6. Click Apply Settings.

Note: Click Reset to Defaults to reset all the system security settings to their default values.

7. Enable the offline login again and set a sufficiently high threshold value (>30 minutes) after reset.

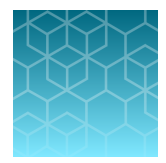

# Manage the audit function

# Enable or disable the Audit function

Use the **Audit** tab to control the events that are audited and provide a list of reasons that are available to users when the audit mode is set to **Optional** or **Required** (see "Select items to audit and set the Audit Mode" on page 38).

Note: When the **Audit mode** is set to **Silent**, audit reasons are not available for user selection in an application.

- 1. In the SAE Administrator Console main screen, click the Audit tab.
- 2. Select or deselect Enable Audits.
- 3. (Optional) Set or modify the Audit Settings and the Audit Reason Settings.
- 4. Click Apply Settings.

#### Add new audit reason

- 1. Click New Reason.
- 2. Enter a reason for change, then click Save.
- 3. Click Apply Settings.

# Select items to audit and set the Audit Mode

- 1. In the SAE Administrator Console main screen, click the Audit tab.
- 2. In the Audit Settings pane, select the items to audit.

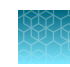

| AE Admin | istrator Co         | onsole                                 |                       |                      |                      |                      |               |                            | English 🗸 😧 Tes |
|----------|---------------------|----------------------------------------|-----------------------|----------------------|----------------------|----------------------|---------------|----------------------------|-----------------|
| Users    | Roles               | System                                 | Audit                 | e-Signature          | Audit History •      | Settings *           |               |                            | 1               |
| IMPORTA  | NT: Chang<br>Audits | ing the audit set                      | ttings can a          | affect opened file   | s/records. Close any | opened files/records | before making | changes to these settings. |                 |
| Audit Se | ettings             |                                        |                       |                      |                      |                      | Audit I       | Reason Settings            |                 |
| Include  | App                 | dication                               |                       | Audit Type           | Audit M              | fode                 | ID            | Reason                     |                 |
|          | Gibo                | co <sup>™</sup> CTS <sup>™</sup> Xenor | n <sup>∾</sup><br>tem | MultiShot Protoc     | ol Req               | uired ~              | 1             | Manually edited.           | Edit Delete     |
| -        | 014                 |                                        |                       | Circle Charles Danie |                      |                      | 2             | Entry error.               | Edit Delete     |
|          | Elec                | ctroporation Sys                       | tem                   | SingleShot Proto     | Opti                 | onal ~               | 3             | Well anomaly.              | Edit Delete     |
|          |                     |                                        |                       |                      |                      |                      | 4             | Calculation error.         | Edit Delete     |
|          |                     |                                        |                       |                      |                      |                      | 5             | Need to change threshold.  | Edit Delete     |
|          |                     |                                        |                       |                      |                      |                      | 6             | Need to reanalyze.         | Edit Delete     |
|          |                     |                                        |                       |                      |                      |                      |               |                            |                 |
|          |                     |                                        |                       |                      |                      |                      |               |                            |                 |

3. Select the Audit Mode for each item you include for auditing:

| Option   | Description                                                                                                    |
|----------|----------------------------------------------------------------------------------------------------|
| Silent   | The event is audited. No reason prompt is displayed.                                                                           |
| Optional | The event is audited. A reason prompt is displayed<br>but the user can select Cancel to continue without<br>entering a reason. |
| Required | The event is audited. A reason prompt is displayed, and the user must specify a reason to proceed.                             |

4. Click Apply Settings.

# Configure audit reasons

Configure the CTS<sup>™</sup> Xenon<sup>™</sup> Electroporation Instrument dropdown list of audit reasons in the **Audit** tab of the SAE Administrator Console.

Select **Require users to select a reason for change from list** to require users to select a pre-defined audit reason from the **Reason** list.

| Require users to select a reason for change | ge from list |
|---------------------------------------------|--------------|
|---------------------------------------------|--------------|

If this option is selected, the "Others" option and its manual entry field will not be displayed.

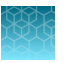

| $\odot$   | Enter Audit Reaso | n         |
|-----------|-------------------|-----------|
|           |                   |           |
| Reason:   | Others            | ~         |
|           |                   |           |
| Comments: |                   |           |
|           |                   |           |
|           |                   |           |
|           |                   |           |
|           | Ca                | ncel Done |

#### Add new audit reason

- 1. Click New Reason.
- 2. Enter a reason for change, then click **Save**.
- 3. Click Apply Settings.

#### Edit an existing audit reason

- 1. Click Edit.
- 2. Edit the reason for change, then click Save.
- 3. Click Apply Settings.

## Delete an existing audit reason

- 1. Click Delete.
- 2. Click **Delete** to confirm deletion of the audit reason or **Cancel** to exit the dialog box.
- 3. Click Apply Settings.

After deleting an audit reason, its ID number is also deleted, and the ID number is not reused for the next audit reason in the list.

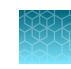

# View audit logs (Audit history)

# View the System Configuration audit log

- 1. In the SAE Administrator Console main screen, click the Audit History tab.
- 2. Select **System Configuration** to view a log of the system security, audit, and e-signature configuration records.
- 3. To display a list of items that are audited:
  - a. Select Enable System Configuration Records Filtering.
  - b. In the **Record type** field, click v to show a list of auditable system configuration objects.

# View the Action Records audit log

All items in the action records log are audited silently.

- 1. In the SAE Administrator Console main screen, click the Audit History tab.
- 2. Select Action Records to view a log of the specified audit events.
- 3. To display a list of items that are audited for your application:
  - a. Select Enable Action Records Filtering.
  - b. Select your application from the Application list.
  - c. In the Action field, click  $\checkmark$  to show a list of auditable actions.
- 4. (Optional) Perform the following actions:
  - a. Specify other filtering settings.
  - b. Click **Report** to generate a PDF file of the log.
  - c. Click Export to generate a TXT file of the log.

#### Auditable actions in the SAE Administrator Console

- Enable or disable security, audit, or e-signature
- Sign in to or out of the SAE Administrator Console
- Import or export an SAE configuration
- Install an application profile
- Archive, purge, or restore audit records
- Manual Sync with LDAP Directory

# View Application Object Records audit log

Application objects are auditable items such as plate setups, templates, or other items that you create in an application.

- 1. In the SAE Administrator Console main screen, click the Audit History tab.
- 2. Select Application Object Records.
- 3. To display a list of items that are audited for your application:
  - a. Select Enable Application Object Records Filtering.
  - b. Select your application from the Application list.
  - c. In the Having data audit record type field, click v to show a list of auditable objects.
- 4. (Optional) Perform the following actions:
  - a. Specify other filtering settings.
  - b. Click **Report** to generate a PDF file of the log.

Note: Export is not supported for this audit log.

# View Instrument Run Records audit log

CTS<sup>™</sup> Xenon<sup>™</sup> Electroporation Instrument runs are logged in the **Application Object Records**.

- 1. In the SAE Administrator Console main screen, click the Audit History tab.
- 2. Select Instrument Run Records to show the following records.

| Tab                    | Description                                                                                                    |
|------------------------|----------------------------------------------------------------------------------------------------|
| Run Summary            | <ul> <li>The user who started the run</li> <li>The instrument on which the run was started (Host ID and Instrument name)</li> <li>The setup file used for the run and the run name</li> <li>Run date and duration</li> </ul> |
| Application objects    | Information about the objects used in a run (for example, a plate or a template)                                                                                                    |
| Action records         | Actions performed during a run (for example, start or cancel a run)                                                                                                    |
| Data audit records     | Information about changes made during a run                                                                                                    |
| Run completion outputs | List of objects generated by the run (for example, data files)                                                                                                    |

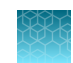

- 3. (Optional) Perform the following actions:
  - a. Select Enable Instrument Run Records Filtering to limit the records that are displayed.
  - b. Click **Report** to generate a PDF file of the log.

Note: Export is not supported for this audit log.

# Archive and restore audit records

## Archive audit records

Archiving audit records removes the records from the SAE Administrator Console and saves them in an internally specified location on the same computer on which the SAE Administrator Console is installed.

Note: Archived audit records are accessible for viewing in the SAE Administrator Console.

#### Archive audit records automatically

When enabled, the software periodically checks the audit record status and archives when the specified archive conditions are met.

- 1. In the SAE Administrator Console main screen, click the **Settings** tab.
- 2. Select Auto Archive.
- 3. Select Enable Auto Archive, then select the Archival mode and associated settings:
  - By number of records or retention period
  - By number of records
  - By retention period
- 4. Click Save.

#### Archive audit records manually

When enabled, the software periodically checks the audit record status and archives when the specified archive conditions are met.

- 1. In the SAE Administrator Console main screen, click the Settings tab.
- 2. Select Archival History.
- 3. Select Ad-hoc Archive, select the start and end dates, then click Archive.

## View or export archived audit records

When enabled, the software periodically checks the audit record status and archives when the specified archive conditions are met.

- 1. In the SAE Administrator Console main screen, click the Settings tab.
- 2. Select Archival History.
- 3. Select a record, then click View Archived Records or Export.

## Restore archived audit records

- 1. In the SAE Administrator Console main screen, click the Settings tab.
- 2. Select Archival History.
- 3. Select a restore option:
  - a. Click a record, then click Restore to restore an archived record.
  - **b.** Click **Restore (upload)**, then select a ZIP file to restore a ZIP file that was exported from the archival history.

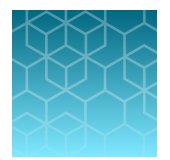

# Manage the e-signature function

# E-signature requirements to use a protocol

E-signatures requirements can be configured for protocols prior to use in the SAE Administrator Console.

| SAE Admir | histrator Co                          | onsole                |              |             |           |                      |                     |                 |             |            |                       |                 | English 🗸 💡      | sae admin |
|-----------|---------------------------------------|-----------------------|--------------|-------------|-----------|----------------------|---------------------|-----------------|-------------|------------|-----------------------|-----------------|------------------|-----------|
| Users     | Roles                                 | System                | Audit        | e-Sign      | ature     | Audit History •      | Settings •          |                 |             |            |                       |                 |                  | 1.        |
| e-Signati | ure setting:                          | i has been sav        | ed success   | fully       |           |                      |                     |                 |             |            |                       |                 |                  |           |
| IMPORT/   | ANT: Chang<br>e e-Signatur            | ing the e-Sign:<br>es | ature settin | gs can affe | ect opene | d files/records. Clo | ose any opened file | es/records      | before maki | ing chang  | es to these settings. |                 |                  |           |
|           | Sh                                    | ow e-signatur         | e configura  | tion for    | Gibco     | " CTS" Xenon" E      | lectroporation Sy   | ystem           |             |            |                       | ~               |                  |           |
| e-Signatu | ire Meanin                            | gs                    |              |             |           |                      |                     |                 | Data signed | d for sele | ected meaning         |                 |                  |           |
| Meaning   | js                                    |                       |              |             |           |                      |                     |                 | Sign        | Data       | 3                     |                 |                  |           |
| Reviewe   | Reviewed and Approved Protocol to Run |                       |              |             | -         |                      | Mult                | tiShot Protocol |             |            | ^                     |                 |                  |           |
|           |                                       |                       |              |             |           |                      |                     |                 |             | Sing       | leShot Protocol       |                 |                  | ¥         |
|           |                                       |                       |              |             |           |                      |                     |                 |             |            |                       |                 |                  |           |
|           |                                       |                       |              |             |           |                      |                     | ~               |             |            |                       |                 |                  |           |
| + New me  | aning                                 |                       |              |             |           |                      |                     |                 |             |            |                       |                 |                  |           |
| Actions F | Requiring S                           | ignatures             |              |             | Number    | of signatures requ   | uired for selected  | d action        |             |            |                       |                 |                  |           |
| Include   | Actio                                 | in                    |              |             | Meaning   | gs                   |                     | Admi            | inistrator  |            | Xenon Administrator   | Xenon Scientist | Xenon Technician |           |
|           | Start                                 | singleshot pro        | otocol run   | +           | Reviewe   | ed and Approved Pr   | rotocol to Run      | 0               |             |            | 1                     | 1 0             | 0                |           |
|           | Start                                 | multishot prot        | tocol run    |             |           |                      |                     |                 |             |            |                       |                 |                  |           |

If e-signature requirements have been set for a protocol, a message is displayed before the protocol can be used.

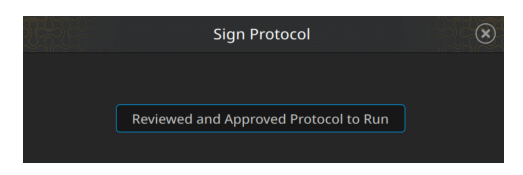

# Enable or disable the e-signature function

Use the **e-Signature** tab to control the e-signature rights of SAE roles, the reasons available for e-signature, and the data to be signed.

- 1. In the SAE Administrator Console main screen, click the e-Signature tab.
- 2. Select or deselect Enable e-signature.
- 3. (Optional) Set or modify the e-signature settings.
- 4. Click Apply Settings.

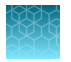

# Select the actions that require e-signature

- 1. In the SAE Administrator Console main screen, click the e-Signature tab.
- 2. In the Actions Requiring Signatures pane on the bottom left, select each action that requires an e-signatures.

| Actions Requ | uiring Signatures             |   |
|--------------|-------------------------------|---|
| Include      | Action                        |   |
|              | Start multishot protocol run  | • |
|              | Start singleshot protocol run |   |
|              |                               |   |

**3.** For each meaning of each selected action, enter the number of e-signatures required from each SAE role before the associated action can be performed.

| Actions Requi | iring Signatures              |   | Number of signatures required for Start multishe | ot protocol run |        |
|---------------|-------------------------------|---|--------------------------------------------------|-----------------|--------|
| Include       | Action                        |   | Meanings                                         | Administrator   | SAE-Ad |
|               | Start multishot protocol run  | ^ | Reviewed and Approved Protocol to Run            | 0               | 0      |
|               | Start singleshot protocol run |   |                                                  |                 |        |
|               |                               |   |                                                  |                 |        |

4. Click Apply Settings.

# Configure the meanings of e-signatures

The e-signature meanings are the text that a user can select to describe a reason for an e-signature. This text will appear in the **Application Object Records** of the audit history.

| Users Roles                                                                           | System                                            | Audit       | e-Signature    | Audit History • | Settings 🔻         |               |        |
|---------------------------------------------------------------------------------------|---------------------------------------------------|-------------|----------------|-----------------|--------------------|---------------|--------|
| Enable Application                                                                    | Dbjects Filt                                      | ering       |                |                 |                    |               |        |
| Application                                                                           | Hos                                               | st ID       |                | Instrument Name | Objec              | t Type        | Object |
| Gibco <sup>™</sup> CTS <sup>™</sup> Xenon <sup>™</sup> Elec xenonsimulator-VirtualBox |                                                   |             | sim0001        | Multis          | MultiShot Protocol |               |        |
| Gibco <sup>~</sup> CTS <sup>~</sup> Xenon <sup>~</sup> Elec xenonsimulator-V          |                                                   |             | -VirtualBox    | sim0001         | Single             | Shot Protocol | test1  |
| Gibco <sup>~</sup> CTS <sup>~</sup> Xenon <sup>~</sup> Elec xenon-mavdv               |                                                   | on-mavdvt0  | 0200222        | MAVDVT00200222  | Single             | Shot Protocol | test2  |
| Gibco™ CTS™ Xenon™ E                                                                  | Gibco" CTS" Xenon" Elec xenon-mavdvt00            |             | 0200222        | MAVDVT00200222  | Single             | Shot Protocol | test1  |
| -                                                                                     |                                                   | 1.11        | or of the      |                 | -                  |               |        |
| H 4 1 F H                                                                             | 5                                                 | items pe    | r page         |                 |                    |               |        |
|                                                                                       |                                                   |             | /              |                 |                    |               |        |
| Data Audits (1)                                                                       | e-                                                | Signature F | ecords (2)     |                 |                    |               |        |
| Signature Date                                                                        | Sig                                               | nature Mea  | ning           |                 |                    | Signed By     |        |
| 06-Feb-2023 22:46:26 P                                                                | Feb-2023 22:46:26 PST Reviewed and Approved Proto |             |                | col to Run      |                    | XenonTech1    |        |
| 06-Feb-2023 22:45:50 P                                                                | ST Rev                                            | iewed and A | Approved Proto | col to Run      |                    | XenonSci1     |        |

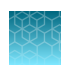

# Add an e-signature meaning

- 1. In the SAE Administrator Console main screen, click the e-Signature tab.
- 2. In the e-Signature Meanings pane on the upper right, click New Meaning.

| Meanings                          |     |  |   |
|-----------------------------------|-----|--|---|
| Reviewed and Approved Protocol to | Run |  | - |
|                                   |     |  |   |
|                                   |     |  |   |
|                                   |     |  |   |
|                                   |     |  |   |

- 3. Enter an e-signature meaning in the Name field, then click Save.
- 4. Select a meaning, then select the item with which to associate the meaning from the **Data signed** for the selected meaning list.
- 5. Set the actions that require e-signature and the number of e-signatures that are required for that action.
- 6. Click Apply Settings.

# Delete an e-signature meaning

- 1. In the SAE Administrator Console main screen, click the e-Signature tab.
- 2. In the e-Signature Meanings pane on the upper right, select a meaning from the Meanings list, then click Delete.
- 3. Confirm the deletion of the meaning, then click **OK**.
- 4. Click Apply Settings.

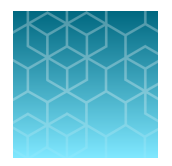

# Advanced Configuration Options for the SAE Administrator Console

# Export and import user, system security, audit, and e-signature settings

# Export settings to another installation of the SAE Administrator Console

Use the export function to transfer settings from one installation of the SAE Administrator Console to another.

- 1. In the SAE Administrator Console main screen, click the **Settings** tab.
- 2. Select Export Configuration.
- 3. In the Export Configuration dialog box, select an export option:

| Setting               | Exports                                                                            |
|-----------------------|------------------------------------------------------------------------------------|
| All                   | SAE settings and SAE user accounts                                                 |
| Custom Users & Roles  | SAE user accounts with Active status<br>SAE roles and their associated permissions |
| Custom System & Roles | SAE settings<br>SAE roles and their associated permissions                         |

#### 4. Click Export.

The exported file (.dat format) downloads to the default location of the computer.

## Import settings from another installation of the SAE Administrator Console

Use the import function to transfer settings from one installation of the SAE Administrator Console to another.

- 1. In the SAE Administrator Console main screen, click the **Settings** tab.
- 2. Select Import Configuration.
- 3. Click **Choose File** to select the .dat file with the desired configuration settings.
- 4. Select an import option.
- 5. Click Import.

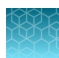

# Archive and restore audit records

#### User repository overview

SAE user account information is stored in a "user repository".

The SAE Administrator Console provides the following options for user repositories:

- Internal—Allows only SAE user accounts to sign in to an application. SAE user accounts are referred to as "local" accounts in the SAE Administrator Console.
  - SAE user accounts are created in the SAE Administrator Console and are identified as "local" in the Users tab.
  - User authentication is based on the accounts that are listed in the Users tab and the SAE settings that are specified in the System tab.
- External LDAP—Enables LDAP based authentication with an LDAP directory. Allows only external user accounts to sign in to an application.
  - User accounts are created in an LDAP (Lightweight Directory Access Protocol) user management system and are identified as "external" in the SAE Administrator Console Users tab.
  - User authentication is based on the accounts that are listed in the SAE Administrator Console
     Users tab and the external LDAP user repository.

The following settings from the **System** tab are not used for LDAP:

- Username Settings pane, Password Policy pane, and the Account Lockout Policy pane.

The settings that are specified in the Other Settings pane are used.

- User permissions are determined by the roles that are configured in the SAE Administrator Console.
- All local user accounts except the default Administrator account are set to Inactive.
- Passwords cannot be changed in the SAE Administrator Console.
- Federated Allows internal (local) and external account sign-in to an application.
  - User accounts are created in the SAE Administrator Console or in an LDAP user management system.
  - User authentication is based on the respective internal or LDAP user repository.
  - -

## Configure user repositories for SAE or external account access

**IMPORTANT!** Use this function only with guidance from a service or applications representative.

- 1. In the SAE Administrator Console main screen, click the **Settings** tab.
- 2. Select User repositories (advanced).

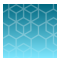

3. Select a User repository definition:

| Option                        | Description                                          |
|-------------------------------|------------------------------------------------------|
| Internal User Repository      | Allows SAE user accounts to sign in                  |
| External LDAP User Repository | Allows external user accounts to sign in             |
| Federated Repositories        | Allows SAE user accounts or LDAP accounts to sign in |

- 4. If you selected **External LDAP User Repository** or **Federated Repositories**, click **Next**, then enter the required information (see "User repository settings" on page 50).
- 5. Click the Users tab to display the list of accounts added to the SAE Administrator Console.
  - New LDAP accounts are listed as **External**, and **Role** is set to the default specified during account mapping. If no default was specified, accounts are set to **No Privileges Role**.
  - SAE user accounts that were previously created in the SAE Administrator Console are listed as Local.
  - If you selected LDAP, the **Status** for all accounts except for the default SAE Administrator Console account is set to **Inactive**.
- 6. Click **Test Connection** to synchronize the new accounts with the LDAP server.

The SAE server also periodically synchronizes the LDAP accounts with the LDAP server if changes are made to the **User repository definition** or any setting on the LDAP server.

7. If needed, edit the user accounts to assign roles.

## User repository settings

#### Table 3 External LDAP User Repository and Federated Repositories settings

| Setting                                                         | Description                                                                                                    |
|-----------------------------------------------------------------|----------------------------------------------------------------------------------------------------|
| LDAP Server Configuration                                       |                                                                                                    |
| Host name, Port, and SSL                                        | LDAP server name or IP address, port, and interface protocol.                                                                                             |
| Bind distinguished name, Bind password, Base distinguished name | LDAP server attributes required for access.                                                                                                    |
| User Account Mapping                                            |                                                                                                    |
| Directory type                                                  | LDAP server configuration.                                                                                                    |
|                                                                 | default parameters for mapping to an LDAP system.                                                                                                    |
| Username                                                        | Parameter that maps to the username in the LDAP system.                                                                                                   |
| Default role assignment                                         | The SAE role that will be assigned to all user accounts. You can change the role after the user accounts are imported into the SAE Administrator Console. |

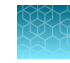

| Setting                     | Description                                                                     |  |  |  |
|-----------------------------|---------------------------------------------------------------------------------|--|--|--|
| Username and other settings | Parameters that correspond to the username and other fields in the LDAP system. |  |  |  |
| Authentication verification |                                                                                 |  |  |  |
| Username and Password       | LDAP username and password.                                                     |  |  |  |

#### Table 3 External LDAP User Repository and Federated Repositories settings (continued)

# User or administrator sign-in with LDAP or federated user repositories

| User repository | User signs in with                                                                                                    | Administrator signs in with                                                                                                    |
|-----------------|----------------------------------------------------------------------------------------------------|----------------------------------------------------------------------------------------------------|
| Internal        | Internal (local) account:<br>Username and password<br>created in the SAE<br>Administrator Console                                                        | <ul> <li>Username and password for the default SAE<br/>Administrator Console user account.</li> <li>Any SAE user account that has been assigned<br/>the SAE role of administrator.</li> </ul>                                                                |
| External        | External account:<br>Username and password<br>created in the LDAP user<br>management system.<br><b>Note:</b> Local accounts<br>are set to Inactive.      | <ul> <li>Username (with local/ prefix) and password for<br/>the default SAE Administrator Console user<br/>account.</li> <li>Example: local/Administrator</li> <li>Any external account that has been assigned<br/>the SAE role of administrator.</li> </ul> |
| Federated       | The account type that<br>they are assigned:<br>• External account<br>• Internal (local)<br>account (with local/<br>prefix)<br>Example:<br>local/Username | <ul> <li>Username (with local/ prefix) and password for<br/>the default SAE Administrator Console user<br/>account.</li> <li>Example: local/Administrator</li> <li>Any external account that has been assigned<br/>the SAE role of administrator.</li> </ul> |

#### Table 4 External LDAP User Repository and Federated Repositories settings

# Troubleshooting

# SAE error messages and actions

| Message                                                        | Possible cause                                                                                                    | Action                                                                                                    |
|----------------------------------------------------------------|----------------------------------------------------------------------------------------------------|----------------------------------------------------------------------------------------------------|
| Unable to connect to SAE server.<br>Check current connections. | The SAE server connection settings<br>are incorrect for the CTS™ Xenon™<br>Electroporation Instrument.                                                    | <ol> <li>Check the SAE server IP<br/>address.</li> <li>In the instrument Sign In<br/>screen, sign in with a local<br/>administrator account.</li> <li>Set the correct IP address (see<br/>page 34).</li> </ol> |
|                                                                | There is a problem with the computer<br>on which the SAE Administrator<br>Console is installed or a problem with<br>the network.                          | Troubleshoot computer or network problems.                                                                                                    |
|                                                                | The computer on which the SAE<br>Administrator Console has a dynamic<br>IP address that is disconnecting<br>the server when the computer is<br>restarted. | Set a static IP address on the computer.                                                                                                    |
| You have reached the maximum sign in attempts.                 | SAE user account is locked.                                                                                                    | User can sign in as an administrator<br>user into the SAE Administrator<br>Console to unlock the account.                                                                                                    |
| Account is disabled.                                           | SAE user account is disabled.                                                                                                    | User can sign in as an administrator<br>user into the SAE Administrator<br>Console to set the account back to<br>active mode.                                                                                  |

#### (continued)

| Message                                                          | Possible cause                                                                                                    | Action                                                                                                    |
|------------------------------------------------------------------|----------------------------------------------------------------------------------------------------|----------------------------------------------------------------------------------------------------|
| Unable to sign in. Unknown failure.                              | Unknown reason, likely network issue<br>or configuration.                                                                                  | Check on the network for<br>both instrument and the SAE<br>Administrator Console and ensure<br>they are on the same network.<br>Issuing a command ping to the<br>instrument iIP address.                                |
|                                                                  |                                                                                                    | If the network is fine, ensure the<br>IP address and port number is<br>correct from the instrument to the<br>SAE Administrator Console. The IP<br>address of the SAE Administrator<br>Console may change if using DHCP. |
|                                                                  |                                                                                                    | If the network settings is correct, sign<br>in to ensure the SAE Administrator<br>Console is running.                                                                                                    |
|                                                                  |                                                                                                    | If able to sign in but still not able to<br>connect via the instrument, try with<br>another instrument (if available) to<br>determine if it is an instrument issue.                                                     |
| Unable to reach SEA server. Please<br>check SAE server settings. | SAE administrator server console IP<br>address or port number may be<br>incorrect, or the SAE Administrator<br>Console may not be running. | Check on the network for<br>both instrument and the SAE<br>Administrator Console and make<br>sure they are on the same network.<br>Issuing a command ping to the<br>instrument IP address.                              |
|                                                                  |                                                                                                    | If the network is fine, ensure the<br>IP address and port number is<br>correct from the instrument to the<br>SAE Administrator Console. The IP<br>address of the SAE Administrator<br>Console may change if using DHCP. |
|                                                                  |                                                                                                    | If the network settings is correct, sign<br>in to ensure the SAE Administrator<br>Console is running.                                                                                                    |
|                                                                  |                                                                                                    | If able to sign in but still not able to<br>connect via the instrument, try with<br>another instrument (if available) to<br>determine if it is an instrument issue.                                                     |
| Enable security failed. Unsuccessful login.                      | Wrong username input.                                                                                                    | Key in the correct username.                                                                                                    |
| Enable security failed. The username or password is incorrect.   | Wrong password input                                                                                                    | Key in the correct password                                                                                                    |

#### (continued)

| Message                                                              | Possible cause                                                                                           | Action                                                                  |
|----------------------------------------------------------------------|----------------------------------------------------------------------------------------------------|-------------------------------------------------------------------------|
| Unable to sign in. Unsuccessful login.                               | Wrong username input.                                                                                    | Key in the correct username.                                            |
| Unable to sign in. The username or password is incorrect.            | Wrong password input                                                                                     | Key in the correct password                                             |
| Signing error. Unsuccessful login.                                   | Wrong username input.                                                                                    | Key in the correct username.                                            |
| Signing error. The username or password is incorrect.                | Wrong password input                                                                                     | Key in the correct password                                             |
| Enable security failed. Instrument time skewed.                      | The time difference on the instrument<br>and the SAE Administrator Console is<br>greater than 5 minutes. | Change the instrument time to match the SAE Administrator Console time. |
| Unable to reach the SAE server.<br>Please check SAE server settings. | The account that is used to enable SAE from the instrument do not have the administrator rights.         | Please use another SAE account with administrator rights.               |

# Documentation and support

# **Customer and technical support**

Visit thermofisher.com/support for the latest service and support information.

- Worldwide contact telephone numbers
- Product support information
  - Product FAQs
  - Software, patches, and updates
  - Training for many applications and instruments
- Order and web support
- Product documentation
  - User guides, manuals, and protocols
  - Certificates of Analysis
  - Safety Data Sheets (SDSs; also known as MSDSs)

**Note:** For SDSs for reagents and chemicals from other manufacturers, contact the manufacturer.

# Limited product warranty

Life Technologies Corporation and/or its affiliate(s) warrant their products as set forth in the Life Technologies' General Terms and Conditions of Sale at www.thermofisher.com/us/en/home/ global/terms-and-conditions.html. If you have any questions, please contact Life Technologies at www.thermofisher.com/support.

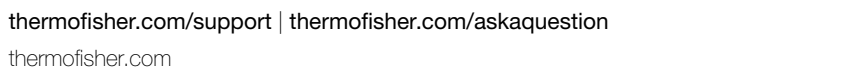

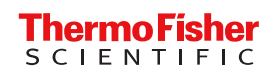

thermofisher.com